#### Associate Web Access

#### TO ENTER A NEW COUNTERFEITING REPORT

Please log in your *Rapisardi* web site. You have two options: to click directly on the forwarded link containing your username and password http://www.rapisardi.com/web/associates.nsf/access?open&id=USER:PASSWORD

Reset

or

to visit www.rapisardi.com/associates and enter your login credentials

# **Associates Web Portal**

#### Login

| Username<br>Password |  |
|----------------------|--|
|                      |  |

Login

Now you are logged in and you can enter a new counterfeiting report

|              | Home Welcome Counterfeit Logout                                                                                                    |  |
|--------------|----------------------------------------------------------------------------------------------------|--|
| Welcome      | Associates Web Portal                                                                                                    |  |
| oouncereport | WEICOME<br>Welcome to the counterfeit web portal at Rapisardi.com<br>This tool is designed for you to speed up the procedure for collecting information on counterfeit<br>cases. |  |
|              | © 2005-2008, Rapisardi                                                                                                    |  |

Click on Counterfeit Report placed on the left

This is now the screen, where you can enter a new counterfeiting report or view the reports entered previously.

| Counterfeit               | Counterfeit Intro                                                                                                    |
|---------------------------|----------------------------------------------------------------------------------------------------|
| New Report<br>Report List | To begin the procedure please press <b>New Report</b> .<br>You will now be able to fill up the form with the details of the counterfeit case.<br>When you finish to fill up all the steps of the report the page <b>Report list</b> will be automatically<br>updated. |

If you click on New Report you will see the following screen, the form has sto be completed.

## **Counterfeit Report**

# New Report

| Country<br>City     | Italy      | - |
|---------------------|------------|---|
| Source<br>Reference | * Select   | • |
| Date                | 12/03/2012 |   |
| Importer            |            |   |
| Exporter            |            |   |
| Counterpart         |            |   |
|                     |            |   |

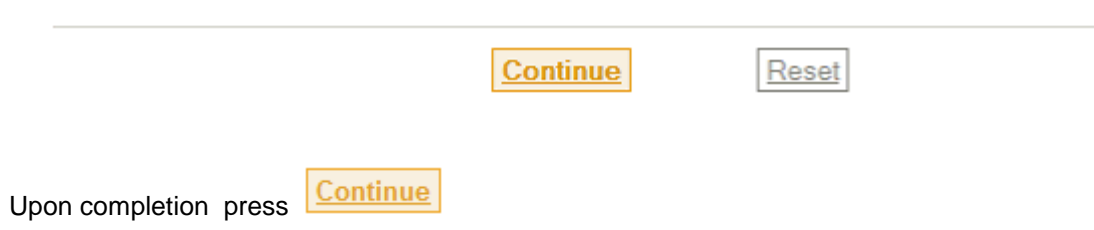

And you will see following screen :

## **Counterfeit Report**

Country: Great Britain City: xxx Date: 16/12/2009 Importer: xxx Exporter: xxx

Edit Confirm Report

Add Product

© 2005-2008, Rapisardi

If you add some products you will see following screen , the form has sto be completed.

### **Product detail**

| Product Type (from list)          | > Chose product type |
|-----------------------------------|----------------------|
| Product Type (if not listed)      |                      |
| Trademark                         |                      |
| Counterpart Trademark             |                      |
| Counterpart Trademark Description |                      |
|                                   | 🔊 Same 🔘 Similar     |
| Quantity                          | Parties              |
| Expert examination required       |                      |
|                                   |                      |
| Notes                             | A                    |
|                                   |                      |
|                                   |                      |
|                                   | -                    |
| Attachments                       | Sfoglia              |
|                                   | Sfoglia              |
|                                   | Sfoglia              |
|                                   | Sfoglia              |
|                                   | Sfoglia              |
|                                   | Sfoglia              |

Edit allows to change some data (please pay attention !!! to press only in case you have not confirmed the report)

Add Product allows to add products

Confirm Report confirms the report and you go on

Click "ok " if you are sure to go on.

| Messaggio dalla pagina Web |
|----------------------------|
| Are you sure?              |
| OK Annulla                 |

Report List

Upon completion click on

and you will be directed on following screen

| Counterfeit |  |
|-------------|--|
| New Report  |  |

Report List

| Counterfeit | Report |
|-------------|--------|
| Report List |        |

| Date       | Country       | City |
|------------|---------------|------|
| 16/12/2009 | Great Britain | XXX  |

Click on Logout if you have finished to enter the report, you can exit from the page